## **OVASKERUM.DK**

#### VaskerumsID:

#### **Opret bruger**

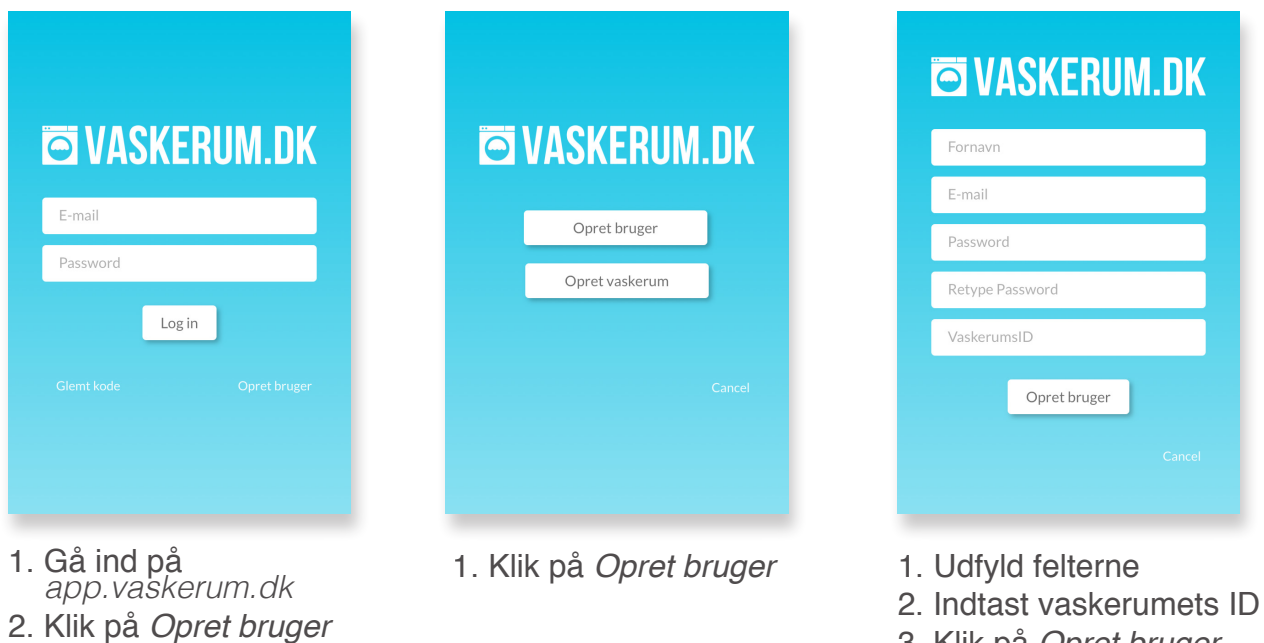

Klik på *Opret bruger* Du bliver viderestillet til Login siden

# **O VASKERUM.DK**

### VaskerumsID:

# Se og foretage reservationer

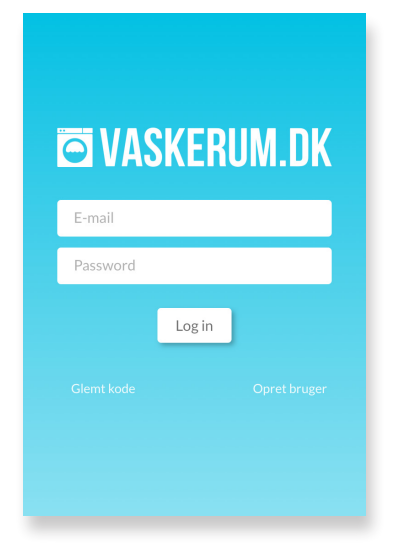

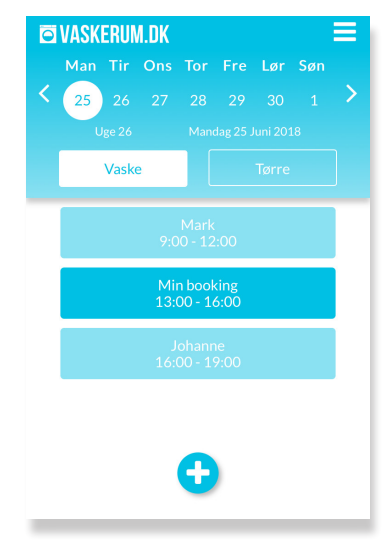

- 1. Gå ind på app.vaskerum.dk
  2. Login med e-mail
  - og kode

- 1. Vælg dato for booking
- 2. Vælg maskine
- 3. Klik på *plus* for at vælge tid

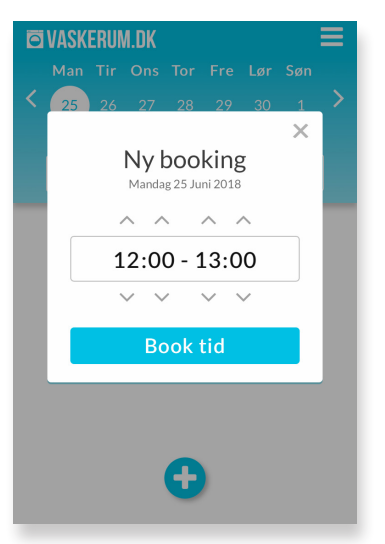

 Vælg tidspunkt ved at bruge pilene
Klik på *Book tid*

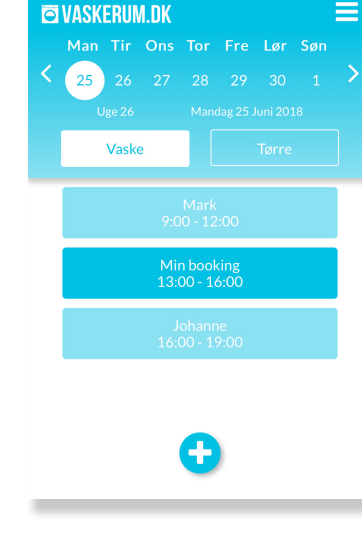

 Vil du slette en booking, 1. Klik på Slet skal du klikke på den du vil slette, hvorefter der vil komme en boks frem

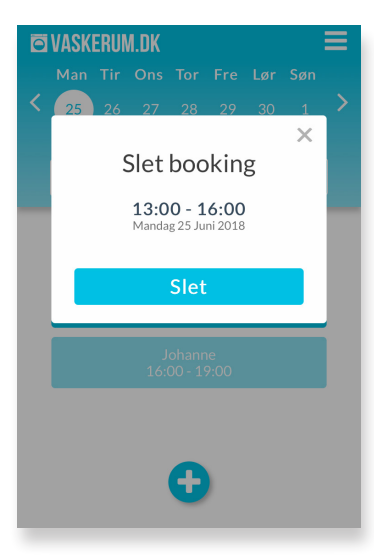